# Mc Graw Express Library

# User Manual

# Explore Limitless Learning

This manual guides users to navigate the platform effortlessly, ensuring 24/7 access to subscribed eBooks online and offline.

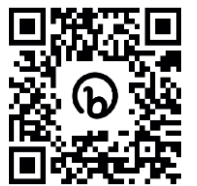

McGraw Hill - Digital Library Solution Quick Demonstration Video

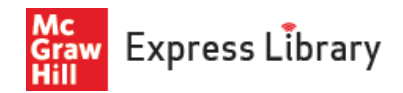

## User Access Web URL - <a href="https://mcgrawhillindia.vitalsource.com/">https://mcgrawhillindia.vitalsource.com/</a>

**Note:** Access to subscribed eBooks is granted through *IP authentication* or/and remote access (via student roster). Contact your library department for remote access activation.

You may choose to *continue without an account*. However, creating one ensures a personalized reading experience.

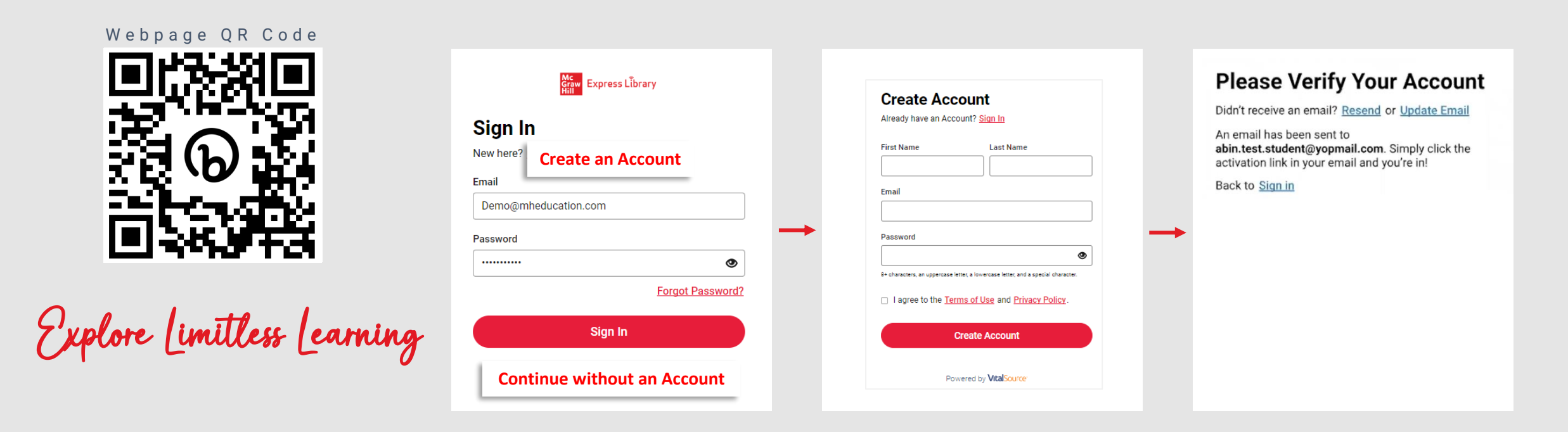

Visit the webpage > Create an account > Verify your account > Dive into our extensive collection of eBooks

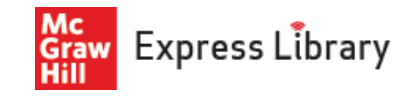

## **Revolutionary Search**

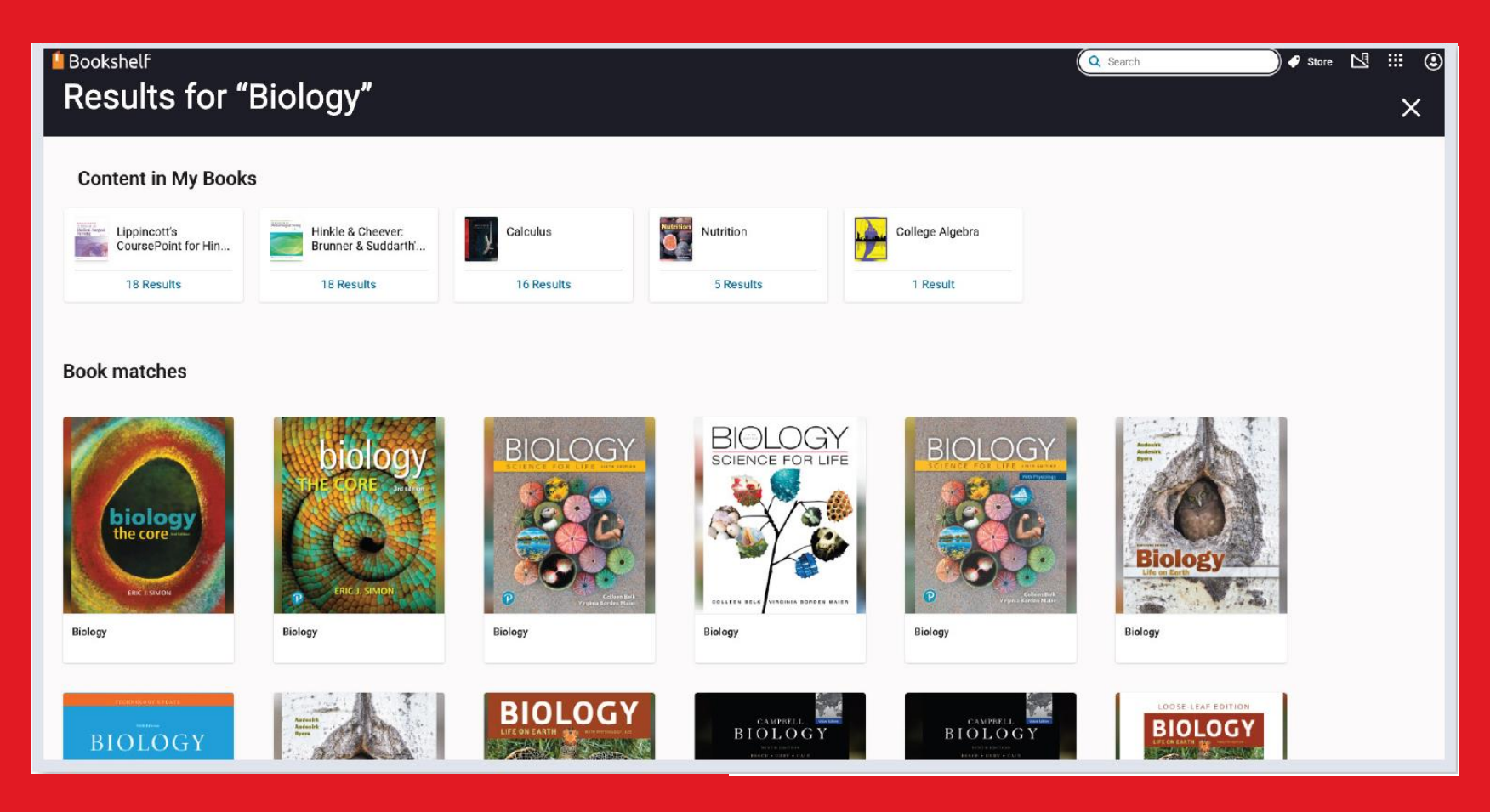

Our cutting-edge search algorithm allows you to pull relevant hits, even with an accidental typo or partial word.

Plus, Express Library's search "learns" and improves over time. The more a user searches and uses content, the better the results.

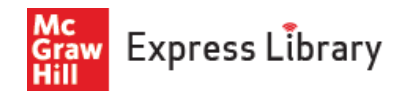

#### **Personalized Recommendation**

**Must Read:** A top title for the user based on browsing history.

**Top Picks for You:** Content personalized to what a user is reading.

**See What's Trending:** Popular learning resources available within a given collection.

**Top Subjects Viewed:** Based on a user's interests, new swim lanes will populate as more content is consumed.

**Recently Added:** New titles that keep learners upto-date on the latest releases.

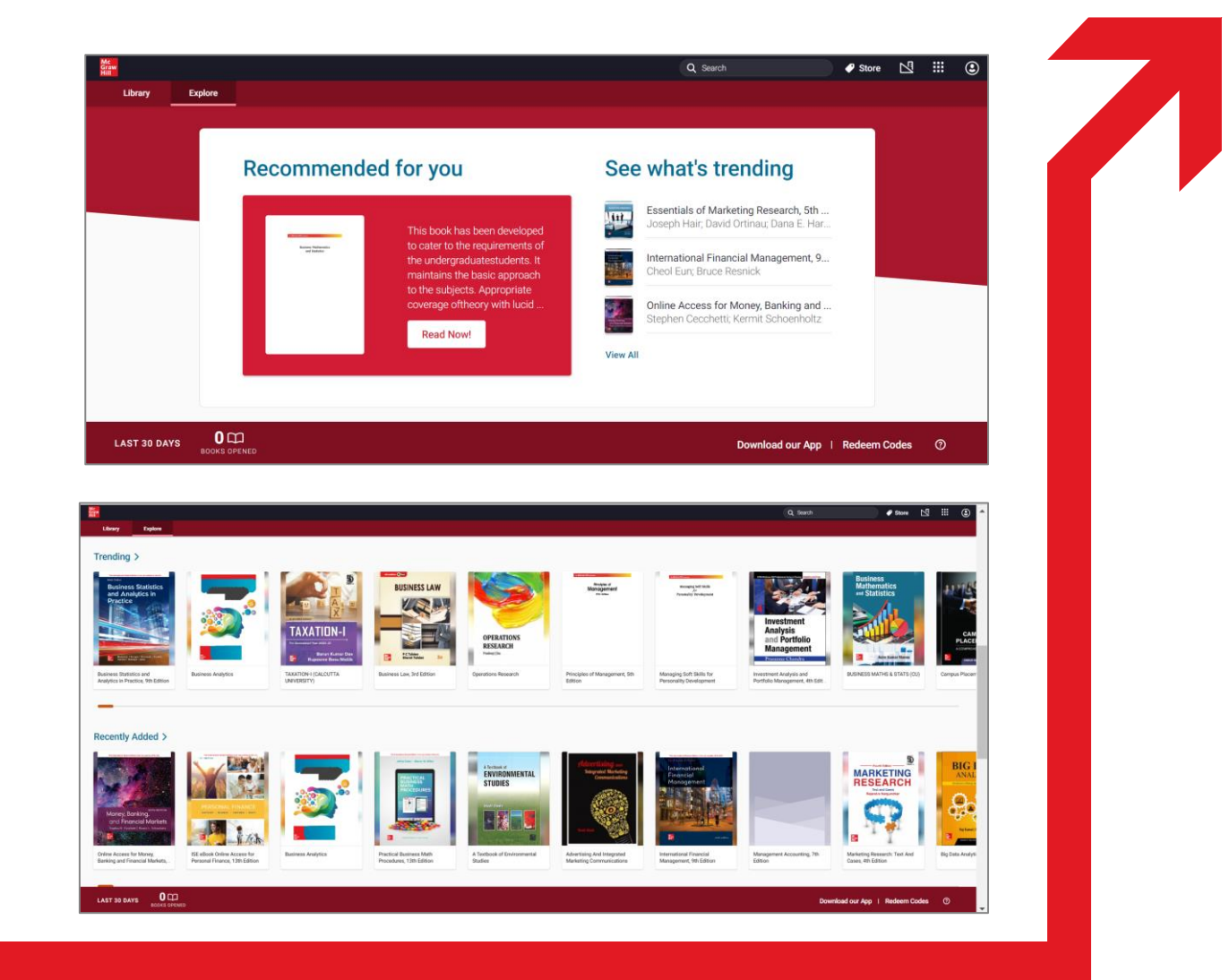

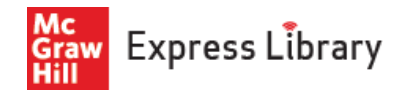

#### **Borrow eBooks**

Choose your desired eBook and click "*Borrow*" to add it to your personal library shelf. The eBook will be accessible online and offline throughout the borrowing period.

Navigate through two tabs on the dashboard:

- 1) Library Your personal shelf with borrowed eBooks for both online & offline access.
- 2) Explore The entire collection of subscribed McGraw Hill eBooks.

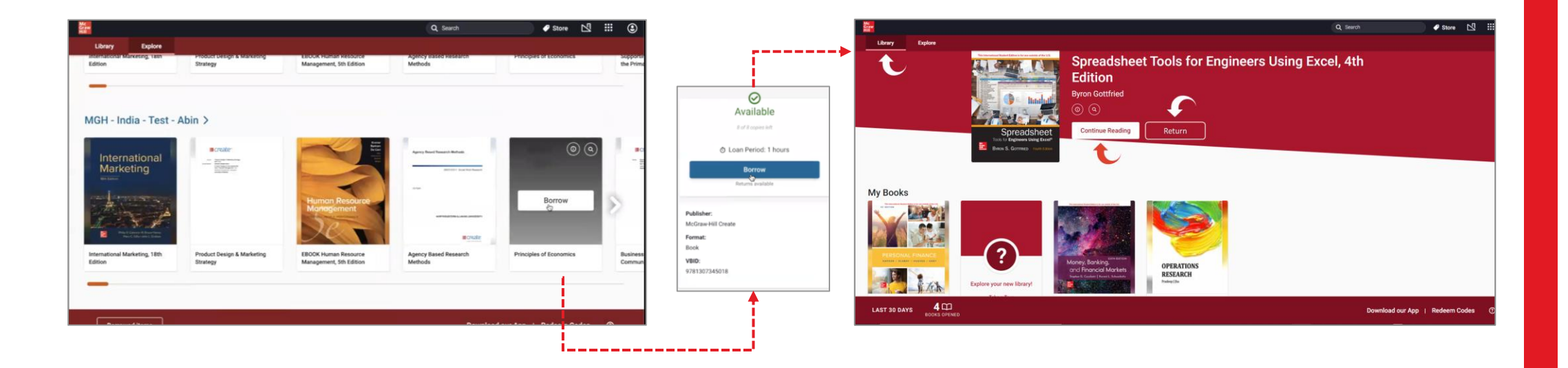

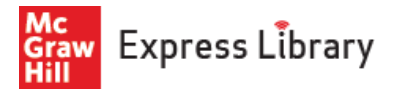

# **Personalized Reading**

There are several ways to navigate within your course materials in Bookshelf, including the search field, table of contents, and scrubber bar.

Choose from a variety of tools available within Bookshelf to enhance your study sessions.

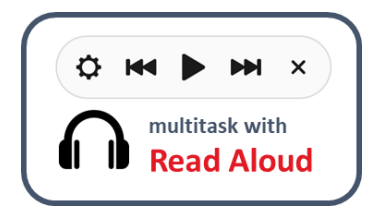

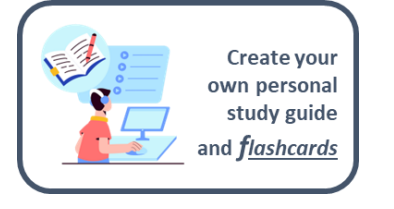

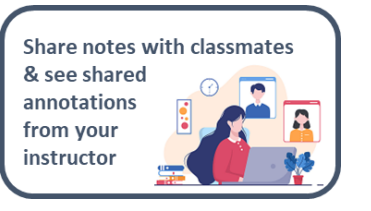

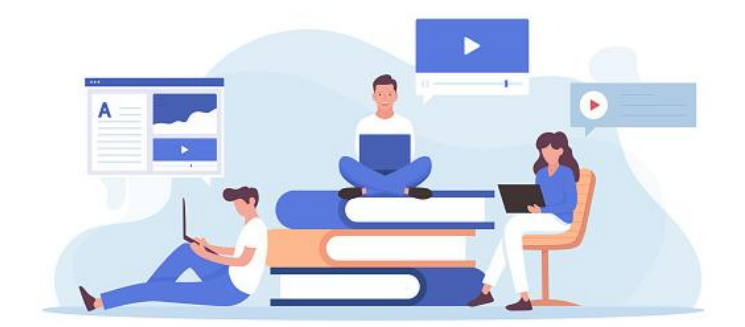

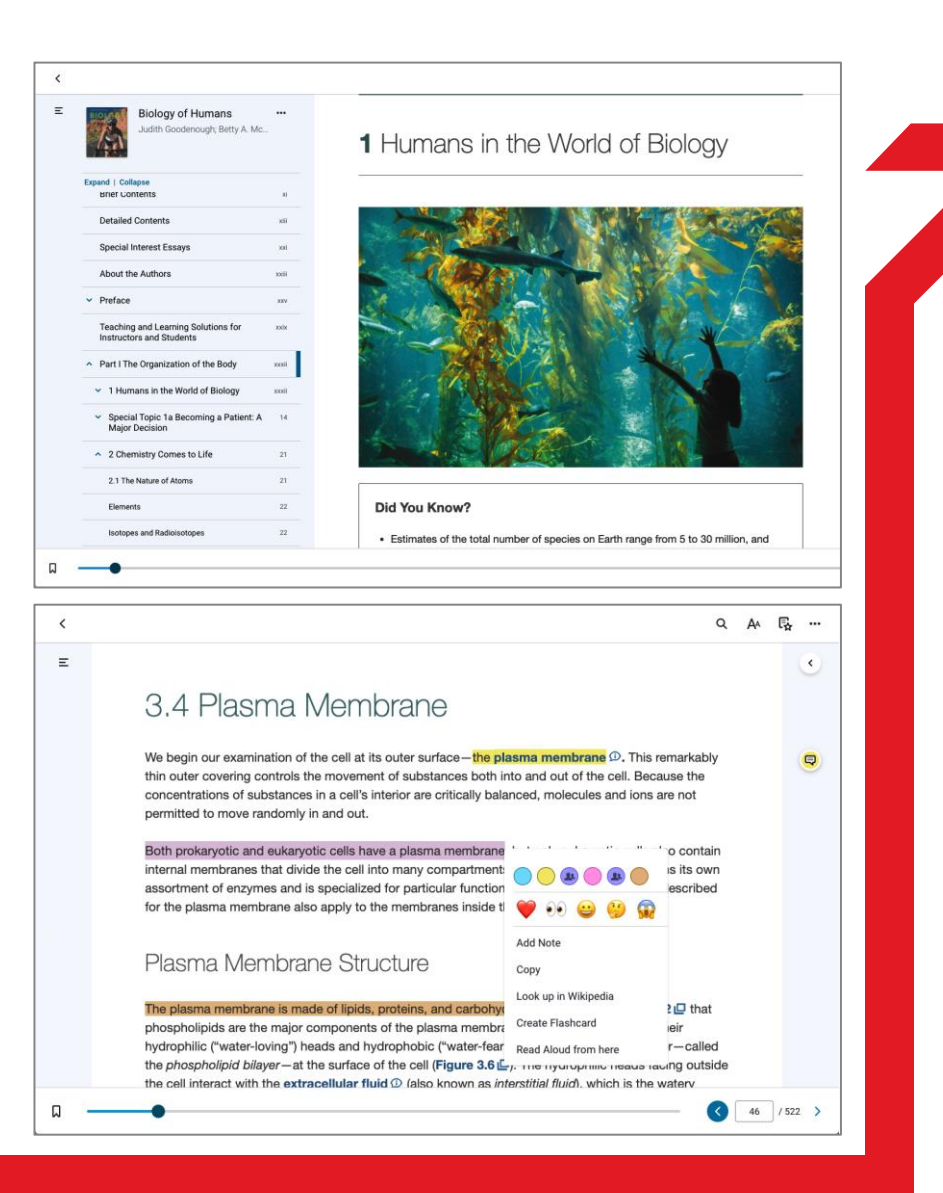

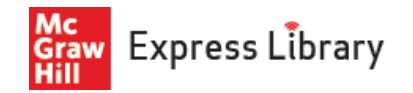

### **Reader Features**

| <              | Back to Library takes you back to your Bookshelf Library                                                                                       |
|----------------|----------------------------------------------------------------------------------------------------|
| Ξ              | Table of Contents shows the chapters/sections of the e-Book                                                                                    |
|                | Bookmark Page allows you to place a bookmark on the current page displayed                                                                     |
| •              | Page Navigation allows you to scroll to a desired page of the e-Book                                                                           |
| < Cove / 750 > | Go to Page / Page Navigation allows for more controlled page navigation                                                                        |
| Q              | Search Across Book allows you to search words and phrases                                                                                      |
| A              | <b>Reader Preferences</b> allows you to customize how the e-Book is displayed on your device, and manipulate Highlights, and Highlight Sharing |
| Ę              | Workbook (Highlights, Notes, Bookmarks, and Flashcards) is where the studying tools reside                                                     |
| •••            | More Options (Read Aloud / Printing / Beta Features) are additional features provided for studying                                             |
| <              | Margin Notes allows you to view notes you have created for the page displayed                                                                  |
|                |                                                                                                    |

7

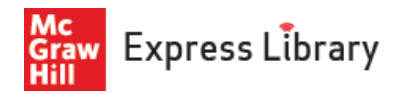

## **Download Application**

Enhance your offline reading experience by downloading our app. Utilize the same login credentials to seamlessly download eBooks, ensuring uninterrupted access.

Download on the

App Store : https://apps.apple.com/us/app/mcgraw-hill-express-library/id6443494926

Google Play : https://play.google.com/store/apps/details?id=com.mcgraw.mhindia

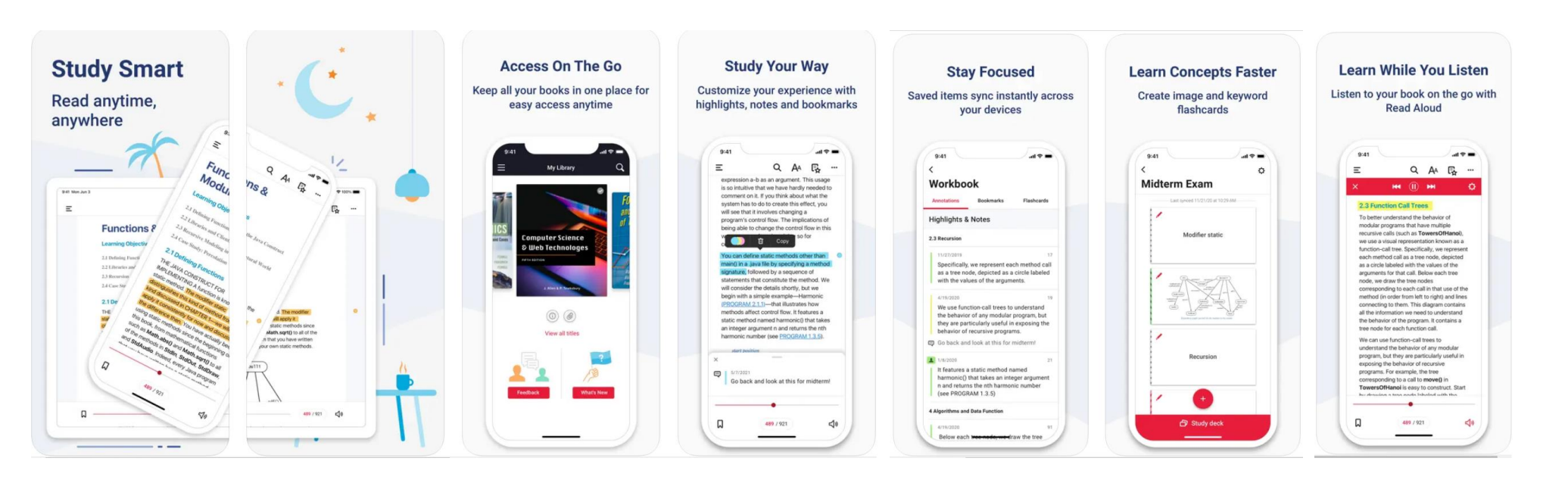

# Thank You!

Mc Graw Hill Hill

For more support, write to us at <u>support.india@mheducation.com</u>, or call us at our Toll-Free number: 18001035875

McGraw Hill - Digital Library Solution

Explore Limitless Learning